# **ESET Tech Center**

Knowledgebase > ESET Endpoint Encryption > Uninstalling DESlock+

# Uninstalling DESlock+

Anish | ESET Nederland - 2018-03-07 - Comments (0) - ESET Endpoint Encryption

Please note that once DESlock+ has been uninstalled all data which is encrypted will not be accessible. All fixed disks encrypted using Full Disk Encryption must be decrypted before uninstalling.

Windows 7 / Vista users - Click the **Windows start icon** and then click **Control Panel**.

# ×

Windows 8.1/10 users - **Right click** on **Windows icon** and then click **Control Panel**.

## ×

Click the **Uninstall a program** link.

### ×

Select **DESlock+** in the list of software. Click **Uninstall**.

### ×

You will be asked to confirm you wish to uninstall, click **Yes**.

# ×

If User Account Control (UAC) is enabled a dialog will appear asking for you to confirm that the software can make changes. Click **Yes** to proceed.

# ×

Once the process is complete you will be prompted to restart Windows. Ensure you save any work then click **Yes** to restart Windows or click **No** to restart later to complete the uninstall process.

# ×

#### Notes

If your system is managed by an Enterprise Server and the option for managed uninstall has been set, the uninstall process is slightly different, see here for

#### details: <u>KB319 - What is the Managed Uninstall option?</u>

Uninstalling and reinstalling the software will **not** remove your Key-File or licence information. This is intentional to allow the user to upgrade or remove the software temporarily without affecting their licence or access to encrypted granular data.

You should **not** uninstall if you have forgotten your Key-File password. Instead follow the guide here: <u>KB118 - I've forgotten my Key-File password</u>